建立"蘑菇钉"生产实习管理系统,全方位跟踪学生生产实习、实训状况,提高顶岗实习监管的效率。

# 蘑菇丁班主任/指导老师使用 TIPS

版本号: V3.2.3-20200622

## 一、工作场景:

在蘑菇丁 APP 中进行使用。

## 二、使用人群:

需要管理实习生的指导老师、班主任

### 三、实习业务流程概述:

#### 实习前

1.下载蘑菇丁 APP, 手机号注册,进行教师身份实名认证; 2.审核学生提交的岗位信息

### 实习中

- 1、查看学生签到
- 2、批阅学生提交报告
- 3、审核学生的日常问题

#### 实习后

- 1、批阅学生实习总结
- 2、对学生实习成绩考核

## 四、工作平台操作界面检索

1、下载蘑菇丁 APP: 打开微信扫描二维码关注蘑菇丁公众号进行下载安装或者安卓手机直接在应用宝、苹果手机在 App Store 中搜索"蘑菇丁"进行下载安装。

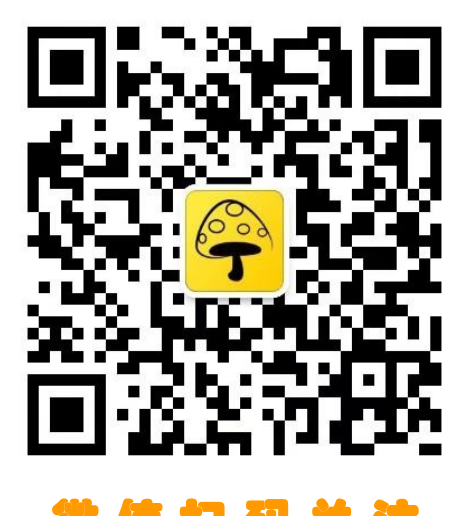

A、**手机注册蘑菇丁账号:**打开手机"蘑菇丁"进入登录界面,点击右下角"立即注册"按 钮进入注册界面,填写手机号,密码,获取验证码点击注册即可注册成功。

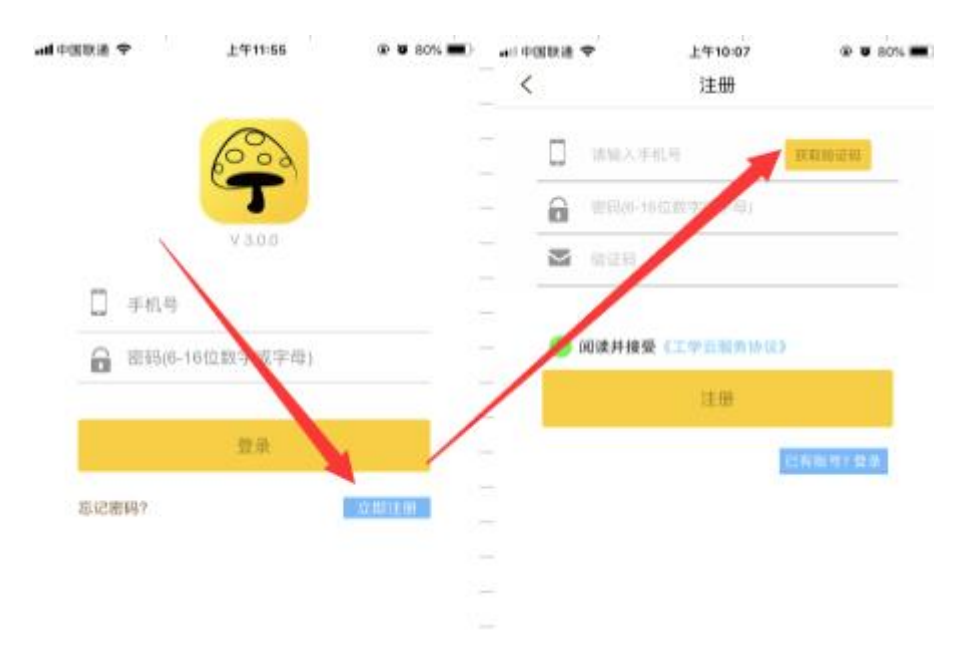

**B、实名认证:** 注册成功后进行身份认证: 点击我的——身份认证——选择我是老师, —— 搜索自己的学校——填写姓名、手机号、学号、验证码点击绑定即可(注: 填写的信息必须 与后台系统中的基础信息一致, 不一致会提示信息不匹配)

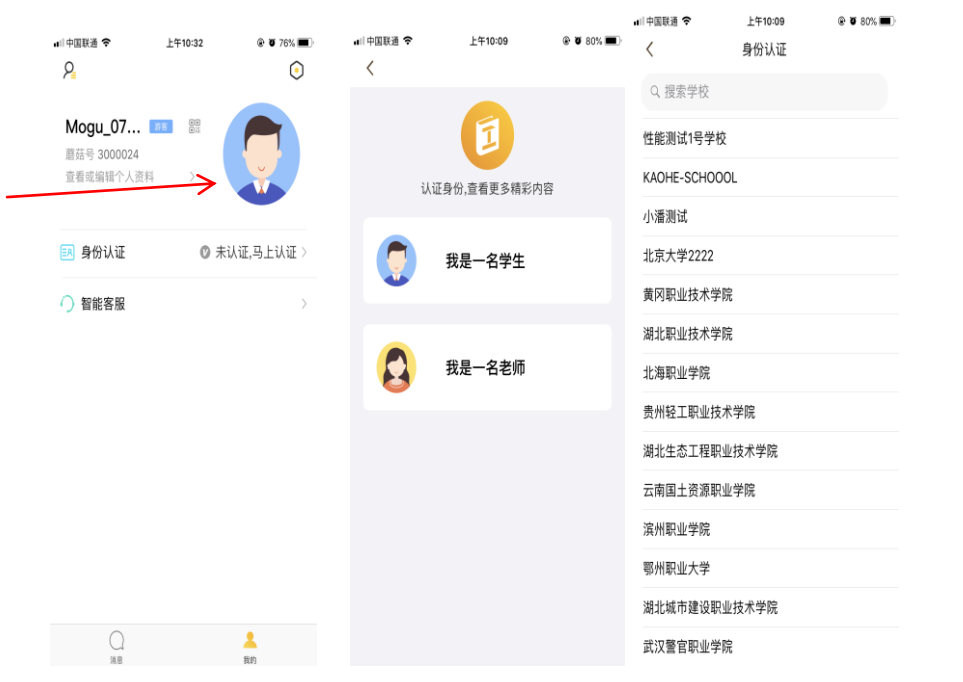

| .⊪中国联通 <b>令</b><br>< | _上午10:34<br>身份认证 | ® Ø 76% ■ |
|----------------------|------------------|-----------|
|                      | 蘑菇钉体验学院          |           |
| 姓名                   |                  |           |
| Iξ                   |                  |           |
|                      |                  |           |
|                      |                  |           |

蘑菇丁实名认证流程。

2、身份切换:我的界面——切换角色——弹出的页面选择你正确的身份,然后点击确

定。

设置完后,回到蘑菇丁首页就显示为选中的角色

| • App Store                           | € <b>1 8</b> 44% ■ - | • App Store11 40 79 413                    | 0 <b>7 0</b> 44% <b>0</b> |
|---------------------------------------|----------------------|--------------------------------------------|---------------------------|
| 李复真 💼 翻<br>廊菇号 3199180<br>遊看或编辑个人资料 > |                      | 李复真 11 22 22 22 22 22 22 22 22 22 22 22 22 |                           |
| <b>三</b> 身份认证                         | <u>о</u> ена >       | <b>回 身份认证</b>                              | o eixe >                  |
| 🕅 邀请企业入驻                              | 0                    | 🌔 邀请企业入驻                                   | >                         |
| ○ 智能客服                                |                      | ○ 智能客服                                     | 2                         |
| 🕑 切换角色                                | 校内指导老师 〉             | 💿 切换角色                                     | 校内指导老师>                   |
|                                       | 1                    | - 33 <sup>44</sup>                         | iii g                     |
|                                       |                      | 学校管理                                       | 5                         |
| ()<br>910 N.S                         | <u>*</u>             | Reinsteineren<br>Serense                   |                           |

# 3、查看我的实习生

学校界面(我的界面选择指导老师或者班主任角色后进入学校界面)——我的实习生——教师在蘑菇丁里可以查看到自己带的所有实习生信息;注:指导老师蘑菇丁上查看实习生,前提是管理员后台系统做了实习计划和实习分配,并开启了计划

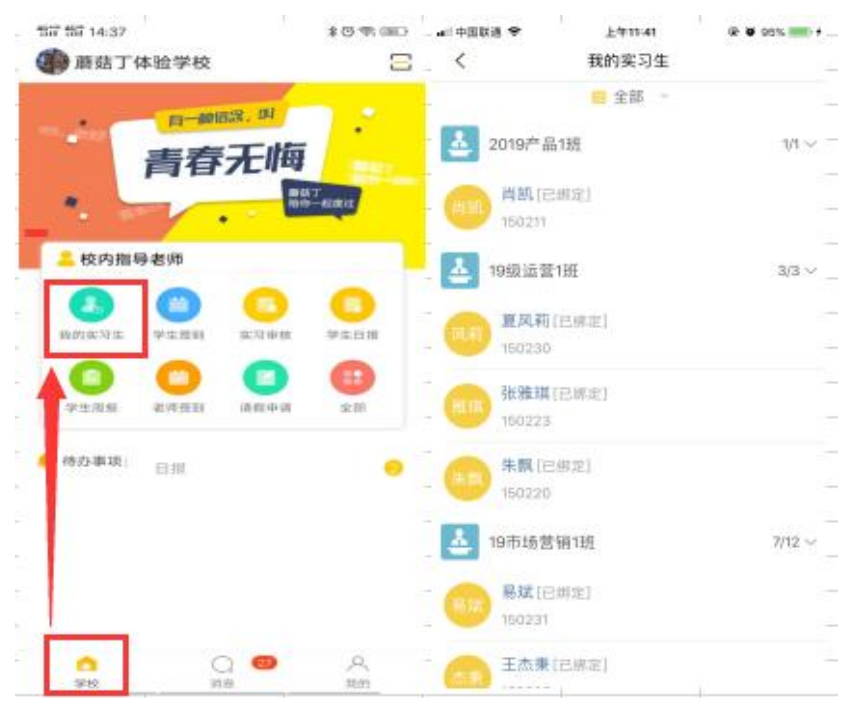

# 4、实习岗位审核(实习申请中一一进行岗位审核)

A、学校界面——实习审核——进入审核界面,对应的模块点击进去——显示学生提交的信息——点击进入学生信息进去岗位详情界面——核对信息是否有错误,点击最下面的审核通过或者驳回。

| 117 117 14:37                                                                                                    | ******                   | 117111115:54<br>く 实习审核   | \$09.+BD | .ui ≑0005∦ ♥<br><                            | 上年10:59<br>实习岗位审核                    | @ <b>0</b> 82% <b>300</b> + | •• ≋≋≡= ⊪.<br><              | 上市1059 🛛 📽 82% 🎟 +<br>实习岗位        |
|----------------------------------------------------------------------------------------------------|--------------------------|--------------------------|----------|----------------------------------------------|--------------------------------------|-----------------------------|------------------------------|-----------------------------------|
| ₽-#8653. <sup>9</sup><br>青春无                                                                                                    | 每<br><sup>最快了</sup> 4001 | <b>实习申请</b><br>数无待率核申请   | >        | 2019激试道购实<br>4 姓 名 柯<br>6 实习单位 支<br>4 实习附位 数 | [5] 。<br>[几<br>[行宝 (中国) 网络技术<br>[试专员 | 全部 -<br>(1999)<br>有限公司      | 单位信息<br>实习单位<br>社会统一信<br>用代码 | 支付宝(中国)网络技术有限公司<br>马云             |
| ため内損募者(第   (の) 気力量   (の) 気力量   (の) 気力   (の) 気力 | на <b>О</b>              | <b>资金变更申请</b><br>额无待事核申请 | >        |                                              |                                      | 1                           | 人事负责人<br>企业人数<br>联联电话        | 10000<br>10000<br>021-61688888    |
| ● 時の事項:<br>[]                                                                                                    | 10 2N                    | 实习岗位修改<br>新元侍审核申请        | 2        |                                              |                                      |                             | 联系前期<br>单位部编                 | sophia.myy@antfin.com<br>200122   |
|                                                                                                    |                          | 企业变更申请<br>超无待率核申请        | >        |                                              |                                      |                             | 单位性质<br>所属行业<br>所属区域         | 基度 (私業) 企业<br>批文印章集业<br>浙江省6州市上城区 |
|                                                                                                    | A nm                     |                          |          |                                              |                                      |                             |                              | H AU                              |

# 5、查看签到/日常报告的报告

查看签到;学校界面——签到——选择未签到名单可以点击提醒,提醒学生进行签到,也可以对未签到学生「一键提醒」;

| 배中国电信 🗢 08:42   | • ت ا | 💷 中国联通 🗢   | 下午6:53  | @ 🗑 86% 💷 + |
|-----------------|-------|------------|---------|-------------|
| 😰 工学云培训体验学院     | Ξ     | <          | 学生签到    | 明细          |
| ●》 请大家按时完成      |       | 201706计算机顶 | 岗实习计划 🚽 | 昨天 🔻        |
| 明天。你好           | •     | 未签到 🔻      |         | 1人          |
| 青春无晦            |       | 7017注意机    | 已绑定]    | 提醒          |
| 工学云             | 起度过   | 150        | 101.694 | 302 H 2     |
| •               |       |            |         |             |
| ■ 校内指导老师 ④      | 切换身份  |            |         |             |
| 🔒 😐 😑           |       |            |         |             |
| 我的实习生 学生签到 实习审核 | 学生日报  |            |         |             |
|                 | •     |            |         |             |
| 学生周报 学生总结 就业上报  | 全部    |            |         |             |
| 🔶 待办事项: 请限申请    | -     |            |         |             |
|                 |       |            |         |             |
|                 |       |            |         |             |
|                 |       |            |         |             |
| <u> </u>        | Q     |            |         |             |
| 学校 消息           | 我的    |            | 一键提醒    |             |

日常批阅报告:学校界面——日报/周报/月报/总结——点击对应模块进入进行批阅。在界面对应的模块界面可以点击右上角的全部改为未批阅。这样可以及时处理未批阅的周报。

| ull 中国电信 🗢                                                                                                    | 08:           | 42       | @ ö 🔳    | ■□□中国联 | ·通 🗢                                                                                                    | 上午11:04                                   | @ 🖉 84% 💷 +          |
|----------------------------------------------------------------------------------------------------|---------------|----------|----------|--------|----------------------------------------------------------------------------------------------------|-------------------------------------------|----------------------|
| 👩 工学云t                                                                                                    | 音训体验学         | 院        | Ξ        | <      |                                                                                                    | 周报                                        | 统计                   |
| <ul> <li>() 请大家按时</li> <li>() 前大家按时</li> <li>() 前大</li> <li>() 前大</li></ul> |               |          | 工学主席市一部記 | 全部     | <b>肖凯</b><br>2019年第35周(20<br><b>2019年第3</b> 5<br>晒了,我,我<br>模样。。。你                                                                                                    | 019-08-26~2019-0<br>5周周记<br>3,我,我后悔-<br>就 | 全部 ▼<br>9-01)<br>一下喔 |
| 📙 校内指                                                                                                    | 导老师           | (e)<br>( | 切换身份     |        | <ul> <li>Mask, including the second second seco</li></ul> |                                           |                      |
| その空口作                                                                                                    |               | <b>1</b> |          |        |                                                                                                    |                                           |                      |
|                                                                                                    |               |          |          |        | 2019-08-26 16:5                                                                                                    | 55:37                                     |                      |
| 学生周报                                                                                                    | 学生总结          | 就业上报     | 全部       |        |                                                                                                    |                                           |                      |
| 🌲 待办事项:                                                                                                    | 请版 <b>申</b> 请 |          |          |        |                                                                                                    |                                           |                      |
| 学校                                                                                                    | ()消息          |          | ─ 我的     |        |                                                                                                    |                                           |                      |

### 6、查看学生的实习状态(实习生提交的数据状态)

学校界面——我的实习生——教师可以通过点击学生头像后点击实习状态,可以查看学生的 实习过程的信息状态;

| 📶 中国联通 🧲 | > 上午11:45               | 👁 🖉 95% 💷 🗲   | 📶 中国联通 🗢            | 上午11:45                                         | @ 🖉 96% 💷 <del>/</del> | 📶 中国联通 🗢 | 上午11:45                                         | @ 🖉 95% 🛑 <del>/</del> |
|----------|-------------------------|---------------|---------------------|-------------------------------------------------|------------------------|----------|-------------------------------------------------|------------------------|
| <        | 个人空间                    | * 11          | < 📋 2               | 2019批次测试专业-王杰师                                  | ~                      | <        |                                                 |                        |
|          | <b>肖凯 74</b><br>无个性,不签名 | 自实习状态         |                     | 乳(150211)<br>15527244963<br>蘑菇钉体验学院 产品 2019产品1班 |                        |          | 凱(150211)<br>15527244963<br>蘑菇钉体验学院 产品 2019产品1班 |                        |
| 个人资料     |                         | 查看详情          | 实习过程                | <b>实习岗位</b> 实习项目                                | 实习成绩                   | 实习过程     | 实习岗位 实习项目                                       | 实习成绩                   |
| 蘑菇号      |                         | 301277        |                     |                                                 |                        | - 本新作の   |                                                 |                        |
|          |                         |               | <b>支付宝</b><br>杭州市西湖 | (中国)网络技术有限公司<br><sup>199</sup>                  |                        | 「ち動」同ル   |                                                 |                        |
| 手机号      |                         | % 15527244963 | <b>实习岗位:</b> 产      | 品度                                              |                        | 金到大奴     |                                                 | 0/91天 >                |
| 学校       |                         | ♥ 蘑菇钉体验学院     | 实习时间: 20            | 019-08-26 13:53:56                              |                        | 补签天数     |                                                 | 0天                     |
|          |                         |               | 企业老师: 马<br>联系电话: 18 | 云哦哦<br>3912345678                               |                        | 免签天数     |                                                 | 0天                     |
| 蘑菇年龄     |                         | 28天           |                     |                                                 |                        | 请假天数     |                                                 | 0天                     |
| 个性标签     | 狮子座 星座 射                | 手座 摩羯座        | 实习岗位: 产<br>实习时间: 20 | 品<br>019-08-26 13:53:56                         |                        | 日报情况     |                                                 |                        |
|          | 金牛座 旅游走世界               | 爱手作           | 企业老师:马<br>联系电话:18   | 云<br>3912345678                                 |                        | 日报数      |                                                 | 0/91篇                  |
|          | 爱搭配 极简 欧                | 美             |                     |                                                 |                        | 周报数      |                                                 | <b>1</b> /14篇          |
|          |                         |               | 实习岗位: 产<br>实习时间: 20 | 品<br>019-08-26 13:53:56                         |                        | 月报数      |                                                 | 0/4篇                   |
|          |                         |               | 企业老师: 马<br>联系电话: 18 | 云<br>3912345678                                 |                        | 总结数      |                                                 | 0/1篇                   |
| ħ        | 叼好友                     | 私聊            |                     |                                                 |                        |          |                                                 |                        |

### 7、智能客服

老师可以通过手机端 APP 的智能客服咨询问题,会有机器人客服自动回复相关问题。若提出的问题智能客服无法解决,连续提问三次后即可转入人工客服页面进行提问。

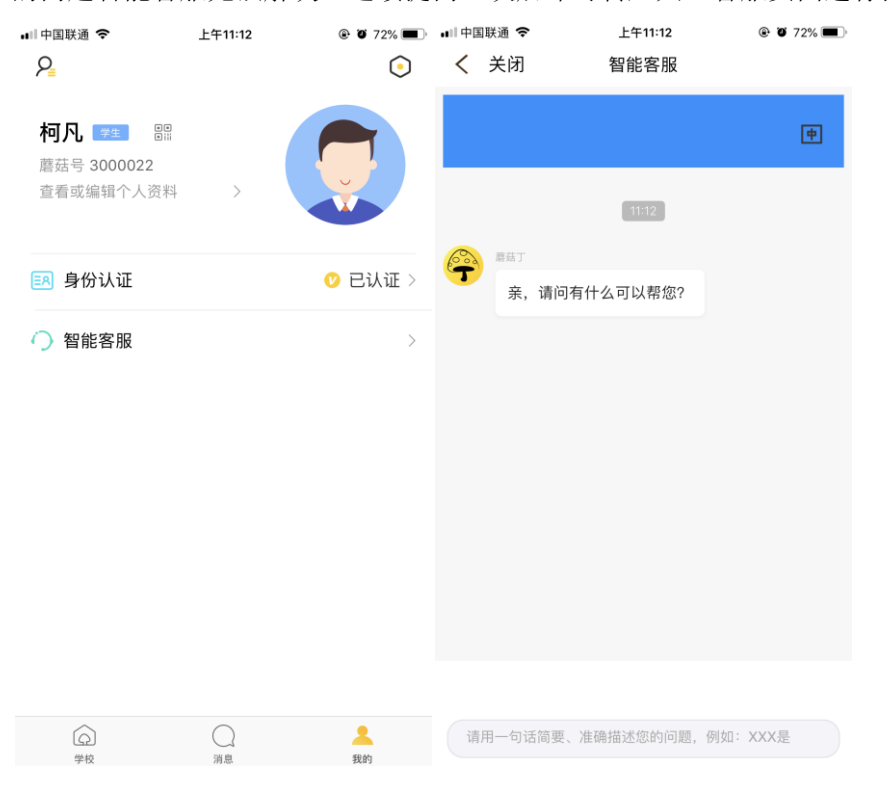

# 蘑菇丁班主任/指导老师使用 TIPS

版本号: V3.2.3-20200622

# 一、工作场景:

在蘑菇丁 APP 中进行使用。

### 二、使用人群:

需要管理实习生的指导老师、班主任

### 四、实习业务流程概述:

实习前

1.下载蘑菇丁 APP, 手机号注册, 进行教师身份实名认证;

2.审核学生提交的岗位信息

实习中

- 3、查看学生签到
- 4、批阅学生提交报告
- 3、审核学生的日常问题

### 实习后

- 3、批阅学生实习总结
- 4、对学生实习成绩考核

## 五、工作平台操作界面检索

5、下载蘑菇丁 APP: 打开微信扫描二维码关注蘑菇丁公众号进行下载安装或者安卓手机直接在应用宝、苹果手机在 App Store 中搜索"蘑菇丁"进行下载安装。

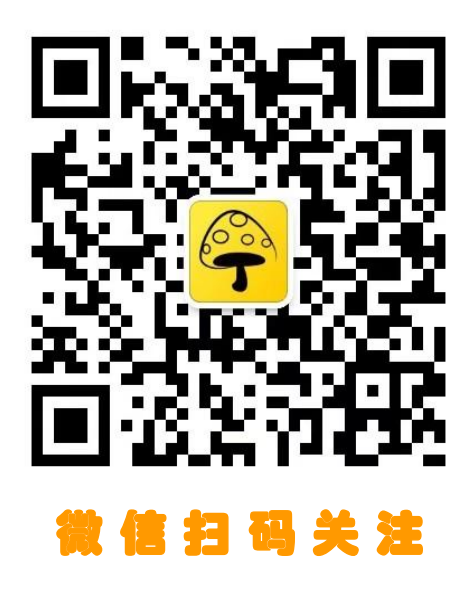

B、**手机注册蘑菇丁账号:**打开手机"蘑菇丁"进入登录界面,点击右下角"立即注册"按 钮进入注册界面,填写手机号,密码,获取验证码点击注册即可注册成功。

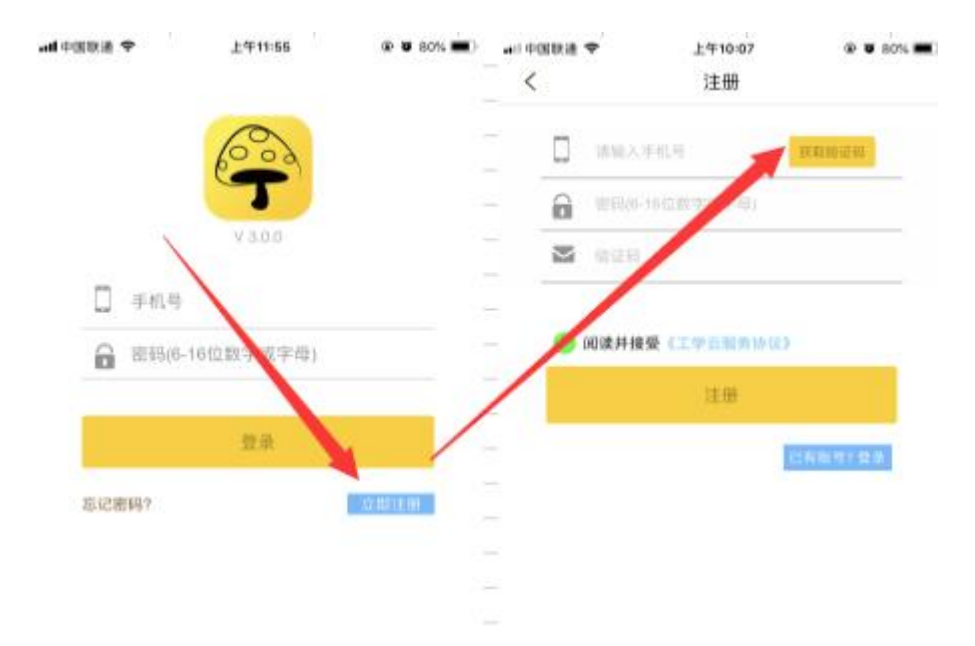

**B、实名认证:** 注册成功后进行身份认证: 点击我的——身份认证——选择我是老师, —— 搜索自己的学校——填写姓名、手机号、学号、验证码点击绑定即可(注: 填写的信息必须 与后台系统中的基础信息一致, 不一致会提示信息不匹配)

| ••••中国联系   | <b>?</b>          | 上午10:32       | Total Total Sector Sector S | ∎  中国联通 奈<br>< | 上午10:09       | @ Ø 80% 🔳 | <<br><          | 身份认证                 | (e. o. 90% 🔳 ) |  |
|------------|-------------------|---------------|----------------------------------------------------------------------------------------------------|----------------|---------------|-----------|-----------------|----------------------|----------------|--|
| Mog        | u_07 🎫            |               |                                                                                                    |                |               |           | Q 搜索学<br>性能测试1- | <sup>地校</sup><br>号学校 |                |  |
| 蘑菇号<br>查看或 | 3000024<br>编辑个人资料 | $\rightarrow$ | <b>V</b>                                                                                                    |                | 认证身份,查看更多精彩内容 |           | KAOHE-SC        | CHOOOL               |                |  |
|            |                   |               |                                                                                                    |                |               |           | 小潘测试            |                      |                |  |
| ■ 身        | 讨证                | 🛛 未认证         | E,马上认证 >                                                                                                    |                | 我是一名学生        |           | 北京大学2           | 222                  |                |  |
| 〇智         | 能客服               |               | >                                                                                                    | -              |               |           | 黄冈职业技           | 5术学院                 |                |  |
|            |                   |               |                                                                                                    |                |               |           |                 | 湖北职业技术学院             |                |  |
|            |                   |               |                                                                                                    |                | 我是一名老师        |           | 北海职业学           | 院                    |                |  |
|            |                   |               |                                                                                                    |                |               |           | 贵州轻工耶           | ?业技术学院               |                |  |
|            |                   |               |                                                                                                    |                |               |           | 湖北生态コ           | 程职业技术学院              |                |  |
|            |                   |               |                                                                                                    |                |               |           | 云南国土资           | 逐职业学院                |                |  |
|            |                   |               |                                                                                                    |                |               |           | 滨州职业学           | 院                    |                |  |
|            |                   |               |                                                                                                    |                |               |           | 鄂州职业大           | 学                    |                |  |
|            |                   |               |                                                                                                    |                |               |           | 湖北城市到           | <b>≧设职业技术学院</b>      |                |  |
|            | () 消息             |               | <mark>2</mark><br>我的                                                                                                    |                |               |           | 武汉警官耶           | <b>?</b> 业学院         |                |  |

| .⊪中国联通 <b>令</b><br>< | _上午10:34<br>身份认证 | ® Ø 76% ■ |
|----------------------|------------------|-----------|
|                      | 蘑菇钉体验学院          |           |
| 姓名                   |                  |           |
| Iξ                   |                  |           |
|                      |                  |           |
|                      |                  |           |

蘑菇丁实名认证流程。

6、身份切换: 我的界面——切换角色——弹出的页面选择你正确的身份, 然后点击确

定。

设置完后,回到蘑菇丁首页就显示为选中的角色

| • App Store                            | © <b>7 8</b> 44% <b>•</b> - | • App Store all 40 74413 | 1 4 8 44% B |
|----------------------------------------|-----------------------------|--------------------------|-------------|
| 李复真 11 期<br>蘑菇号 3199180<br>查看或编辑个人资料 > |                             | 李复真                      |             |
| 身份认证                                   | o ente >                    | <b>國 身份</b> 认证           | 0 BKE>      |
| 邊请企业入驻                                 | >                           | 🎒 邀请企业入驻                 | >           |
| ○ 智能客服                                 | > -                         | ○ 智能客服                   | 5           |
| 🕑 切换角色                                 | 校内指导老师 >                    | 🕞 切换角色                   | 校内报导老师》     |
|                                        | 1                           |                          | ing<br>A    |
|                                        |                             | 学校管理                     | 8           |
|                                        | /                           | 中 化 日 年                  | /           |
| © ( <sup>0</sup>                       | <u>2</u><br>100             | De l'Unit de la          |             |

# 7、查看我的实习生

学校界面(我的界面选择指导老师或者班主任角色后进入学校界面)——我的实习生——教师在蘑菇丁里可以查看到自己带的所有实习生信息;注:指导老师蘑菇丁上查看实习生,前提是管理员后台系统做了实习计划和实习分配,并开启了计划

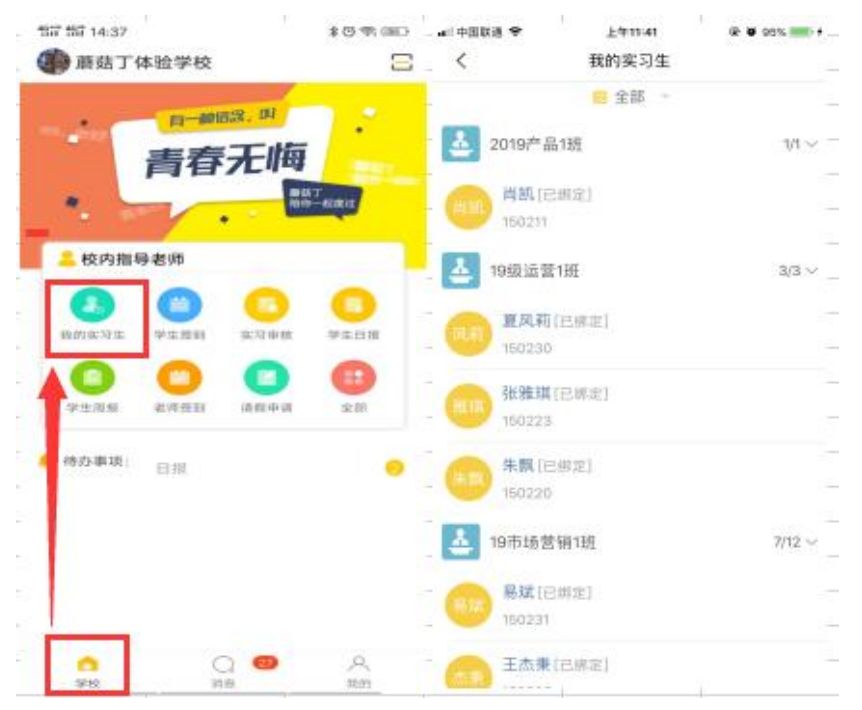

# 8、实习岗位审核(实习申请中一一进行岗位审核)

B、学校界面——实习审核——进入审核界面,对应的模块点击进去——显示学生提交的信息——点击进入学生信息进去岗位详情界面——核对信息是否有错误,点击最下面的审核通过或者驳回。

| 157 157 14:37                                                                                                    | * C % OBC                                                                                   | 117111115:54<br>< 实习审核   | \$ C 9. + SC) | • # #3330 + In.                              | 上年10:59<br>实习岗位审核               | @ <b>W</b> 82% 🛲 + | •• ≋≋≡≡≑ •••<br><                                        | 上年10:59 象 ¥ 52% 🎫 +<br>实习岗位      |
|----------------------------------------------------------------------------------------------------|---------------------------------------------------------------------------------------------|--------------------------|---------------|----------------------------------------------|---------------------------------|--------------------|----------------------------------------------------------|----------------------------------|
| □==###53. <sup>9</sup><br>青春无                                                                                                    | 何<br>1157-1141                                                                              | <b>实习申请</b><br>新无侍来越申请   | >             | 2019激试测英奖<br>4 姓 名 柯<br>1 交习单位 支<br>4 实习单位 支 | 写 -<br>凡<br>付宝 (中国) 网络技术<br>试考员 | 全部 -<br>           | <ul> <li>单位信息</li> <li>实习单位</li> <li>社会统一信用代码</li> </ul> | 支付宝(中国)网络技术有限公司<br>马云            |
| ための指导者第   ための指导者第   ための法院は、   ための法院は、   ための法院に、   ための法院に、   ためのがたのまた、  < | 0<br>0<br>0<br>0<br>0<br>0<br>0<br>0<br>0<br>0<br>0<br>0<br>0<br>0<br>0<br>0<br>0<br>0<br>0 | <b>岗位变更申请</b><br>和无待审核申请 | >             |                                              |                                 | 1                  | 人事负责人<br>企业人数<br>获取电话                                    | 10000<br>10000<br>021-6168888    |
| ● (4:0-事項: 1)<br>(1)                                                                                                    |                                                                                             | 实习岗位修改<br>服无侍审核审调        | >             |                                              |                                 |                    | 联系前41<br>单位前编                                            | sophia.myy@antfin.com<br>200122  |
|                                                                                                    |                                                                                             | 企业变更申请<br>如无侍事核申请        | ,             |                                              |                                 |                    | 单位性质<br>所属行业<br>所属区域                                     | 基證 (私間)企业<br>批文印写推业<br>浙江省和州市上城区 |
| () () () () () () () () () () () () () (                                                                                                    | A<br>am                                                                                     |                          |               |                                              |                                 |                    |                                                          | HI AU                            |

# 5、查看签到/日常报告的报告

查看签到;学校界面——签到——选择未签到名单可以点击提醒,提醒学生进行签到,也可以对未签到学生「一键提醒」;

| 배中国电信 🗢 08:42   | • ت ا | 💷 中国联通 🗢   | 下午6:53  | @ 🗑 86% 💷 + |
|-----------------|-------|------------|---------|-------------|
| 😰 工学云培训体验学院     | Ξ     | <          | 学生签到    | 明细          |
| ●》 请大家按时完成      |       | 201706计算机顶 | 岗实习计划 🚽 | 昨天 🔻        |
| 明天。你好           | •     | 未签到 🔻      |         | 1人          |
| 青春无晦            |       | 7017注意机    | 已绑定]    | 提醒          |
| 工学云             | 起度过   | 150        | 101.694 | 302 H 2     |
| •               |       |            |         |             |
| ■ 校内指导老师 ④      | 切换身份  |            |         |             |
| 🔒 😐 😑           |       |            |         |             |
| 我的实习生 学生签到 实习审核 | 学生日报  |            |         |             |
|                 | •     |            |         |             |
| 学生周报 学生总结 就业上报  | 全部    |            |         |             |
| 🔶 待办事项: 请限申请    | -     |            |         |             |
|                 |       |            |         |             |
|                 |       |            |         |             |
|                 |       |            |         |             |
| <u> </u>        | Q     |            |         |             |
| 学校 消息           | 我的    |            | 一键提醒    |             |

日常批阅报告:学校界面——日报/周报/月报/总结——点击对应模块进入进行批阅。在界面对应的模块界面可以点击右上角的全部改为未批阅。这样可以及时处理未批阅的周报。

| ull 中国电信 🗢                                                                                                    | 08:           | 42       | @ ö 🔳    | ■□□中国联 | ·通 🗢                                                                                                    | 上午11:04                                   | @ 🖉 84% 💷 +          |
|----------------------------------------------------------------------------------------------------|---------------|----------|----------|--------|----------------------------------------------------------------------------------------------------|-------------------------------------------|----------------------|
| 👩 工学云t                                                                                                    | 音训体验学         | 院        | Ξ        | <      |                                                                                                    | 周报                                        | 统计                   |
| <ul> <li>() 请大家按时</li> <li>() 前大家按时</li> <li>() 前大</li> <li>() 前大</li></ul> |               |          | 工学主席市一部記 | 全部     | <b>肖凯</b><br>2019年第35周(20<br><b>2019年第3</b> 5<br>晒了,我,我<br>模样。。。你                                                                                                    | 019-08-26~2019-0<br>5周周记<br>3,我,我后悔-<br>就 | 全部 ▼<br>9-01)<br>一下喔 |
| 📙 校内指                                                                                                    | 导老师           | (e)<br>( | 切换身份     |        | <ul> <li>Mask, including the second second seco</li></ul> |                                           |                      |
| その空口作                                                                                                    |               | <b>1</b> |          |        |                                                                                                    |                                           |                      |
|                                                                                                    |               |          |          |        | 2019-08-26 16:5                                                                                                    | 55:37                                     |                      |
| 学生周报                                                                                                    | 学生总结          | 就业上报     | 全部       |        |                                                                                                    |                                           |                      |
| 🌲 待办事项:                                                                                                    | 请版 <b>申</b> 请 |          |          |        |                                                                                                    |                                           |                      |
| 学校                                                                                                    | ()消息          |          | ─ 我的     |        |                                                                                                    |                                           |                      |

### 6、查看学生的实习状态(实习生提交的数据状态)

学校界面——我的实习生——教师可以通过点击学生头像后点击实习状态,可以查看学生的 实习过程的信息状态;

| 레 中国联通 🤇 | 上午11:45                 | @ 🖉 95% 🛑 <del>/</del> | 📶 中国联通 🗢                              | 上午11:45                                         | @ 🖉 96% 💷 🗲                   | 📶 中国联通 🗢 | 上午11:45                                         | @ 🖉 95% 💷 <del>/</del> |
|----------|-------------------------|------------------------|---------------------------------------|-------------------------------------------------|-------------------------------|----------|-------------------------------------------------|------------------------|
| <        | 个人空间                    | ••                     | < 📋                                   | 2019批次测试专业-王杰师                                  | ~                             | <        | 全部 ▽                                            |                        |
|          | <b>肖凯 ?*</b><br>无个性,不签名 | 日实习状态                  |                                       | 凯(150211)<br>15527244963<br>蘑菇钉体验学院 产品 2019产品1班 |                               |          | 凯(150211)<br>15527244963<br>蘑菇钉体验学院 产品 2019产品1册 |                        |
| 个人资料     |                         | 查看详情                   | 实习过程                                  | 实习岗位 实习项目                                       | 实习成绩                          | 实习过程     | 实习岗位 实习项目                                       | 实习成绩                   |
| 蘑菇号      |                         | 301277                 |                                       |                                                 |                               | 老勤惜况     |                                                 |                        |
| 手机号      | 9                       | 6 15527244963          | <b>交付玉</b><br>杭州市西                    | (中国) 网络技不有限公司<br><sup>湖旁</sup>                  |                               | 签到天数     |                                                 | <b>0</b> /91天 >        |
|          |                         |                        | 实习岗位: ;                               | <sup></sup>                                     |                               | 补签天数     |                                                 | 0天                     |
| 学校       | 0                       | 蘑菇钉体验学院                | 企业老师:马云哦哦                             |                                                 |                               | 免签天数     |                                                 | 0天                     |
| 蘑菇年龄     |                         | 28天                    | 联系电话: 1                               | 18912345678                                     |                               | 请假天数     |                                                 | 0天                     |
| 个性标签     | 狮子座 星座 射手座              | 摩羯座                    | 实习岗位: 产品<br>实习时间: 2019-08-26 13:53:56 |                                                 | 日报情况                          |          |                                                 |                        |
|          | 金牛座 旅游走世界               | 金牛座 旅游走世界 爱手作          |                                       |                                                 | 企业老师: 马云<br>联系电话: 18912345678 | 日报数      |                                                 | 0/91篇                  |
|          | 爱搭配 极简 欧美               |                        |                                       |                                                 |                               | 周报数      |                                                 | 1/14篇                  |
|          |                         |                        | 实习岗位:<br>实习时间:                        | 产品<br>2019-08-26 13:53:56                       |                               | 月报数      |                                                 | <b>0</b> /4 /#         |
|          |                         |                        | 企业老师:<br>联系电话:                        | 马云<br>18912345678                               |                               | 总结数      |                                                 | 0/1篇                   |
| ħ        | 叩好友                     | 私聊                     |                                       |                                                 |                               |          |                                                 |                        |

### 7、智能客服

老师可以通过手机端 APP 的智能客服咨询问题,会有机器人客服自动回复相关问题。若提出的问题智能客服无法解决,连续提问三次后即可转入人工客服页面进行提问。

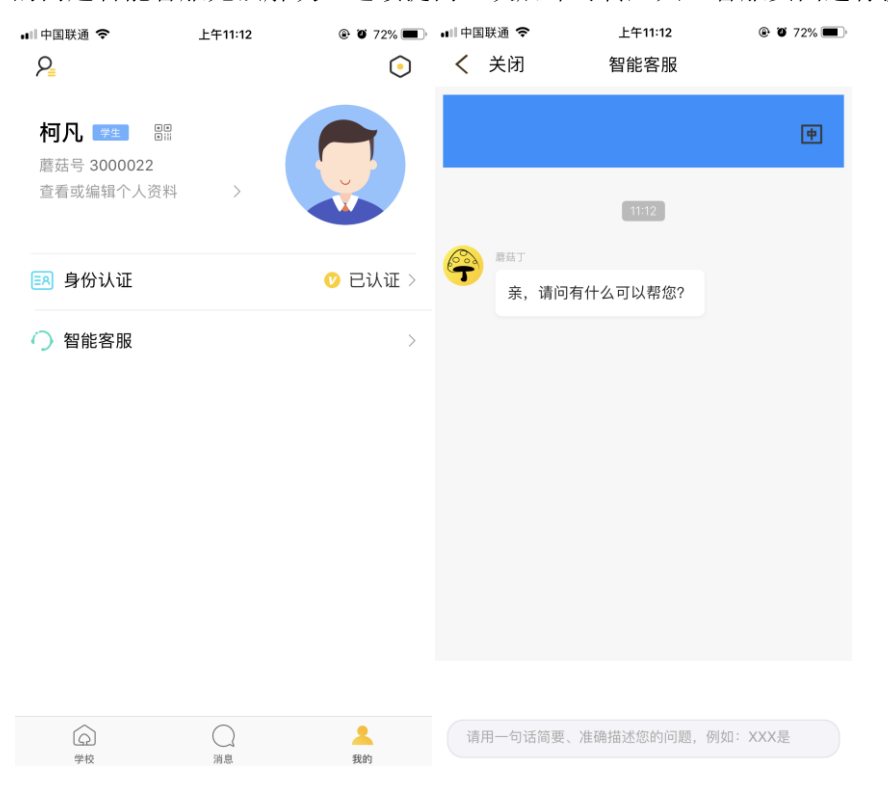